# 

Running & Reading the A002 & B004 Reports

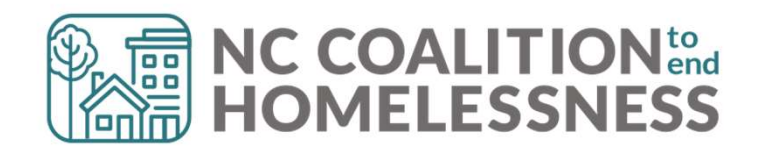

### Presentation Agenda

By the end, attendees will be able to: ✓ Understand the purpose of the reports ✓ Locate the reports in BusinessObjects ✓ Correctly enter prompts for the reports ✓ Understand how to navigate the reports

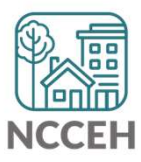

A002 & B004 Chronic Homeless Reports: **Report Descriptions** 

## What are the A002 & B004?

#### A002 Homelessness Demographics Report:

- Provides demographic information about Category 1 & 2 clients
   B004 Chronic Verification Report:
- Provides basic HMIS data to support Chronic Homelessness Determination status on specific clients
- Only pulls details from project types: Emergency Shelter & Street Outreach

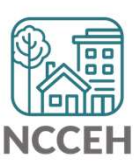

A002 & B004 Chronic Homeless Reports : **Running the Report** 

## A002 Homeless Demographics Report

#### Step 1: Reporting Licensed Users will need to schedule the report in BusinessObjects

| < 🕅 SAP                         | F                            | Folders ~               |                  | Q                   | K 🕫 🕐 💁               |  |  |
|---------------------------------|------------------------------|-------------------------|------------------|---------------------|-----------------------|--|--|
| Folders                         |                              |                         | Selected Folder  |                     |                       |  |  |
| > 🔊 Personal Folders            | Public Folders / hmisned     | ceh_live_folder / HMIS@ | NCCEH Gallery /  | C + 🕹 🚥 🏢           |                       |  |  |
| My Subscribed Alerts            |                              |                         |                  |                     |                       |  |  |
| V 🖻 Public Folders              | Title =                      | Favorites 🚊             | Туре             | Description         | Last Updated          |  |  |
| N E. Austichia Departs and Tarr | 🔲 🦕 A020 - Data Quality Mo   |                         | Web Intelligence | Copied from DEV     | May 8, 2023 5:02      |  |  |
|                                 | 🔲 🕠 B002 - VI SPDAT Repor    |                         | Web Intelligence | Modified - 11-6-20  | De View               |  |  |
| > 📧 Available WellSky Resourc   | 📋 🦕 B003 - VI SPDAT Repor    |                         | Web Intelligence | Modified - 11-6-20  | Ap Properties         |  |  |
| ✓ Imisncceh_live_folder         | 🔲 🥠 B004 - Chronic Verificat |                         | Web Intelligence | This Report is desi | Oc Copy Opendoc Link  |  |  |
|                                 | 🔲 🦕 B005 - Unsheltered Co    |                         | Web Intelligence | Clients are includ  | Me Mobile Properties  |  |  |
| ART Gallery Reports and         | 🔲 🥠 B006 - Client Contact I  |                         | Web Intelligence | HoH are included i  | De Schedule           |  |  |
| > 📑 HMIS@NCCEH Gallery          | 🔲 🕠 C001 - Discharge Desti   |                         | Web Intelligence | Updated 10/18/17    | Ma History            |  |  |
| > F Provider Specific Folder    | C002 - VETERAN_Disc          |                         | Web Intelligence | Revised 4-20-17 I   | Ma Categories         |  |  |
| ,                               | 🗌 🦕 C003 - Emergency Shel    |                         | Web Intelligence | Created: 12/14/20   | De Mark As Favorite   |  |  |
| > 📧 Recycle Bin                 | 🗌 🥠 C004 - Avg LOS and Ti    |                         | Web Intelligence | Updated: 1/26/20    | Ma Details            |  |  |
| > 🖭 WellSky Use Only            | 🗌 🥠 C005 - Client Income A   |                         | Web Intelligence | Updated: 10-11-1    | Ju Organize >         |  |  |
| > To Not Use                    | 🗌 🥠 C007 - Returns to Shelt  |                         | Web Intelligence | 9-4-15 The selects  | Oct 19, 2022 7:01 *** |  |  |
| / 2-00 Not 03e                  | C008 - Exit Income Out       |                         | Web Intelligence | Updated - 8-3-18    | May 16, 2022 3:0 •••  |  |  |
|                                 | 🗌 🦕 C009 - 0551 - Exit Rea   |                         | Web Intelligence | Want to see the v   | May 16, 2022 3:0 •••  |  |  |

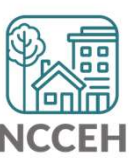

## A002 Homeless Demographics Report

# Step 2: Reporting Licensed Users will need to complete the prompts

Prompts:

- EDA Provider: leave as -(all values)-
- Select Provider(s): select 1 or more specific Project(s)
- Enter Start Date: leave as Federal Fiscal Year start date
- Enter End Date (PLUS 1 Day): day after end of month
- Enter effective date: day after end of month

| <ul> <li>Select Reporting Group(s):<br/>(All values)</li> <li>Select Provider(s): (1)<br/>None Selected</li> <li>Select CoC Code(s): (1)<br/>None Selected</li> <li>Enter Start Date: (1)<br/>10/1/2022 12:00:00 AM</li> <li>Select Program Type Code(s):<br/>(All values)</li> <li>EDA Provider (1)<br/>-Default Provider-</li> </ul> |  |
|----------------------------------------------------------------------------------------------------|--|
| <ul> <li>Select Provider(s): (1)<br/>None Selected</li> <li>Select CoC Code(s): (1)<br/>None Selected</li> <li>Enter Start Date: (1)<br/>10/1/2022 12:00:00 AM</li> <li>Select Program Type Code(s):<br/>(All values)</li> <li>EDA Provider (1)<br/>-Default Provider-</li> </ul>                                                      |  |
| <ul> <li>Select CoC Code(s): (1)<br/>None Selected</li> <li>Enter Start Date: (1)<br/>10/1/2022 12:00:00 AM</li> <li>Select Program Type Code(s):<br/>(All values)</li> <li>EDA Provider (1)<br/>-Default Provider-</li> </ul>                                                                                                    |  |
| <ul> <li>Enter Start Date: (1)<br/>10/1/2022 12:00:00 AM</li> <li>Select Program Type Code(s):<br/>(All values)</li> <li>EDA Provider (1)<br/>-Default Provider-</li> </ul>                                                                                                    |  |
| Select Program Type Code(s):<br>(All values)<br>EDA Provider (1)<br>-Default Provider-                                                                                                    |  |
| EDA Provider (1)<br>-Default Provider-                                                                                                    |  |
|                                                                                                    |  |
| Enter End Date (PLUS 1 Day): (1)<br>5/1/2023 12:00:00 AM                                                                                                    |  |
| Enter effective date (1)<br>5/1/2023 12:00:00 AM                                                                                                    |  |

## A002 Homeless Demographics Report

| < 🏠 SAP.                                                                                       | My Inbox $\sim$                                                                                                    | Q 🗗 0 🕐 📭    |
|------------------------------------------------------------------------------------------------|----------------------------------------------------------------------------------------------------|--------------|
| All Alerts Documents                                                                           | Document                                                                                                    |              |
| Search Q C<br>Showing 43 items<br>A020 - Data Quality Monitoring R<br>May 12, 2023 1:01 PM     | A020 - Data Quality Monitoring Report v2 : 7508699<br>May 12, 2023 1:01 PM<br>General Info                                            | ····<br>View |
| May 2, 2023 12:32 PM           856 - D006 - 0628 - HIC Suppleme           Apr 19, 2023 9:32 PM | Description :       Copied from DEV_D003 LSA Client Data Clean Up_v20230508_SAMPLE[1]         Created On :       May 12, 2023 1:01 PM |              |
| TA001 - All Clients Demographics<br>Apr 16, 2023 12:49 PM                                      | Document Type :     Microsoft Excel       Owner :     hmisncceh_live:dshanks                                                          |              |
| tA001 - All Clients Demographics<br>Apr 16, 2023 12:39 PM                                      | Keyword : None                                                                                                    |              |
| A001 - All Clients Demographics<br>Apr 15, 2023 4:41 PM                                        |                                                                                                    |              |
| A001 - All Clients Demographics<br>Apr 15, 2023 4:32 PM                                        |                                                                                                    |              |

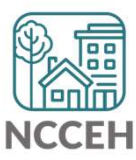

## **B004 Chronic Verification Report**

#### **Step 1: Schedule the report in BusinessObjects**

| > 🖭 Personal Folders            | Public Folders / hmisncceh_li | ve_folder / HMIS@NCCEH G | allery /         |                           | C      | + 业 🚥 🏢 🔳            |
|---------------------------------|-------------------------------|--------------------------|------------------|---------------------------|--------|----------------------|
| My Subscribed Alerts            |                               |                          |                  |                           |        |                      |
| 🖌 🖭 Public Folders              | Title =                       | Favorites                | Туре             | Description               | Last I | Jpdated              |
|                                 | B003 - VI SPDAT Report_Fa     |                          | Web Intelligence | Modified - 11-6-2017 P    | Apr 2  | 9, 2023 7:01 AM •••• |
| Available Reports and Templates | B004 - Chronic Verification R | *                        | Web Intelligence | This Report is designed   | May 2  | 23, 2023 7:01 AM     |
| > 🖹 Available WellSky Resources | B005 - Unsheltered Contact I  |                          | Web Intelligence | Clients are included if t | Jul 2, | View                 |
| ✓ I hmisncceh_live_folder       | B006 - Client Contact Inform  |                          | Web Intelligence | HoH are included if the   | Dec 2  | View Latest Instance |
|                                 | C001 - Discharge Destination  |                          | Web Intelligence | Updated 10/18/17 - Up     | May :  | Copy Opendoc Link    |
| ART Gallery Reports and Resc    | G002 - VETERAN_Discharge      |                          | Web Intelligence | Revised 4-20-17 Includ    | May :  | Properties           |
| > Imis@NCCEH Gallery            | C003 - Emergency Shelter L    |                          | Web Intelligence | Created: 12/14/2017 (S    | Dec 2  | Mobile Properties    |
| > F Provider Specific Folders   | G004 - Avg LOS and Time to    |                          | Web Intelligence | Updated: 1/26/2018 (S     | May    | Schedule             |
|                                 | G C005 - Client Income Audit  |                          | Web Intelligence | Updated: 10-11-18 Add     | Jun 2  | History              |
| > 📑 Recycle Bin                 | G007 - Returns to Shelter or  |                          | Web Intelligence | 9-4-15 The selects clien  | Jun 7  | Categories           |
| > 🖭 WellSky Use Only            | G008 - Exit Income Outcome    |                          | Web Intelligence | Updated - 8-3-18 -Corre   | May :  | Remove From Favorite |
| > 🗐 Z-Do Not Use                | G009 - 0551 - Exit Reason Le  |                          | Web Intelligence | Want to see the various   | Aug 1  | Details              |
|                                 |                               |                          |                  |                           |        | Organize >           |

NCCEH

## **B004 Chronic Verification Report**

# Step 2: Reporting Licensed Users will need to complete the prompts

*Prompt selection:* 

- Select Reporting Group: leave as -(all values)-
- Select Provider(s): select a specific Project
- Select CoC Code(s): leave as -None Selected-
- Enter Start Date: leave as Federal Fiscal Year start date
- Select Program Type Code(s): leave as (all values)-
- EDA Provider: match the Project in Select Provider
- Enter End Date (PLUS 1 Day): day after end of month
- Enter effective date: day after end of month

|   | Select Reporting Group(s):<br>(All values)               |  |
|---|----------------------------------------------------------|--|
| ~ | Select Provider(s): (1)<br>None Selected                 |  |
| ~ | Select CoC Code(s): (1)<br>None Selected                 |  |
|   | Enter Start Date: (1)<br>10/1/2022 12:00:00 AM           |  |
|   | Select Program Type Code(s):<br>(All values)             |  |
|   | EDA Provider (1)<br>-Default Provider-                   |  |
|   | Enter End Date (PLUS 1 Day): (1)<br>5/1/2023 12:00:00 AM |  |
|   | Enter effective date (1)<br>5/1/2023 12:00:00 AM         |  |

## **B004 Chronic Verification Report**

#### Step 2: Reporting Licensed Users will need download & distribute report to HMIS users for correction!

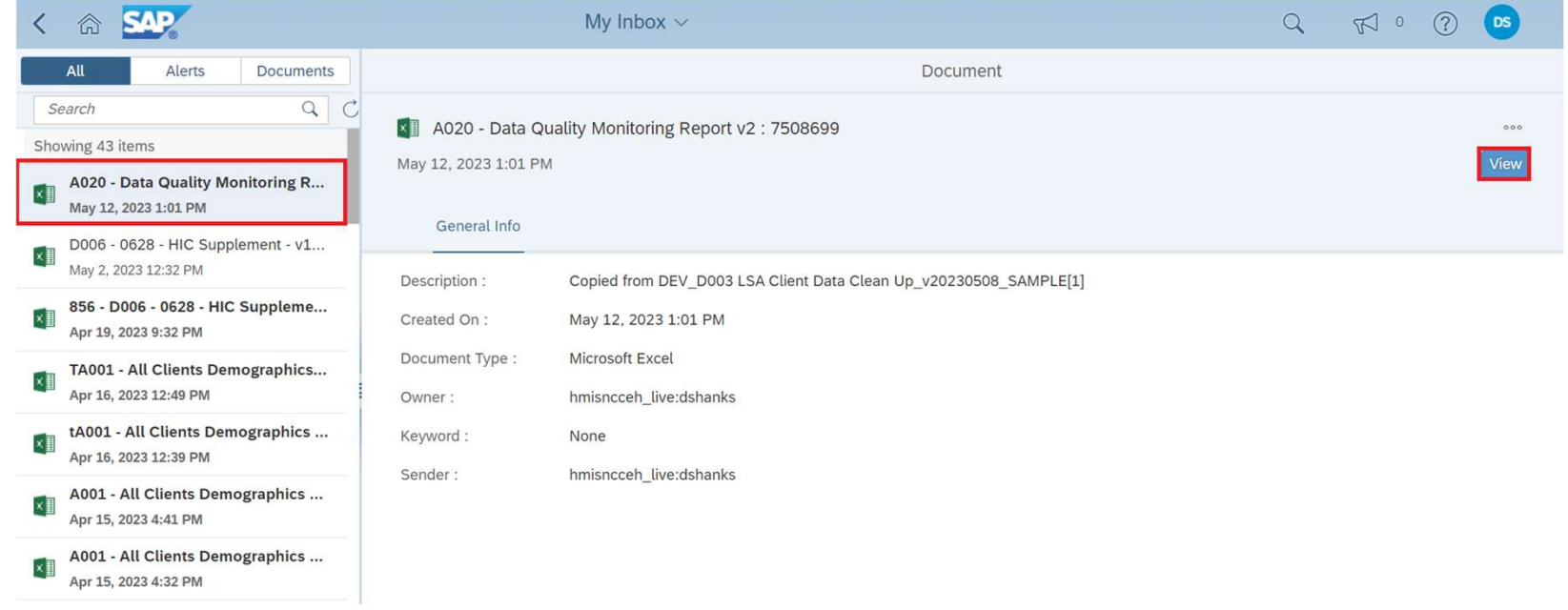

Step 3: All HMIS user can should review & correct the reports

Step 4: Reporting licensed users need to run the report the following day to confirm it is accurate.

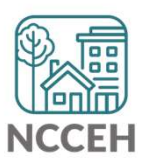

A002 & B004 Chronic Homeless Reports : **Reviewing the Tabs** 

#### A002 Homeless Demographics Report: Tab 1: Report Info

#### □ This tab shows:

- Report Information
- User Prompt Field & Value(s) Selected
- Provider Reporting Information
- Report Clarifications
- Check this tab to verify you selected the correct prompts for your report
- Report Clarifications are additional information to inform the user of the report

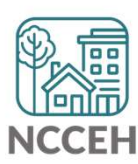

## A002 Homeless Demographics Report:

#### Tab 2: County by County

- This tab shows total unduplicated count of individuals by county.
   The table is broken down by:
  - Total number of Family Adults
  - Total number of Family Children
  - Unaccompanied Youth
  - Total Adult Singles
  - Total Unduplicated Persons
  - Total Category 1 Persons
  - Total Category 2 Persons

- Total Veterans
- Total Seniors
- Sum
- Shared Clients
- Unduplicated count

Note: The sum of the sub populations will not equal the upduplicated total as some persons will have been served as singles and in family and some children may have become adults during the report period.

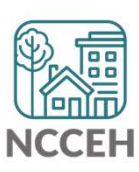

#### A002 Homeless Demographics Report: Tab 3: Agency Count

- □This tab shows the count of all unduplicated clients per project in each selected agency.
- □ If multiple agency projects were ran, this tab will break them up from one another.

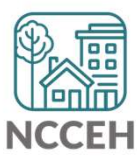

#### A002 Homeless Demographics Report: Tab 4: Proj Type Count

#### THESE ERRORS MUST BE RESOLVED!

#### Head of Household Errors

- Clients with missing relationships to Head of Household at Project Start
- Households without someone listed as Self-Head of Household
- Households with multiple people listed as Self-Head of Household
- Minor children marked as "Self"

#### Date of Birth Errors

Clients with Missing Dates of Birth (including DKR)

THESE ERRORS MUST BE FIXED FIRST & A NEW REPORT RUN BEFORE MOVING ON TO THE OTHER TABS!

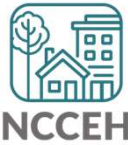

#### A002 Homeless Demographics Report: Tab 5: Client Detail

# Data Elements included:

- Name
- SSN
- Date of Birth
- Race
- Ethnicity
- Gender
   Veteran Status

#### Error Types:

- Client Doesn't Know
- Client Refused
- Missing ("blank" data)
- Answer does not match data quality field (i.e. only 4 numbers for SSN but marked "full SSN")
- Age of client doesn't match available option (i.e. 12yr old veteran)

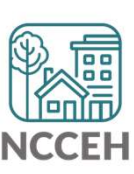

#### B004 Chronic Verification Report: Tab 1: Instructions

• Gives a brief synopsis of what the report is designed for and the report tabs

This Report is designed to provide detailed HMIS data to support Chronic Certification. Services (Tab 1) and Entry/Exits (Tab 2) are arranged by year and month. Data is drawn from Emergency Shelter or Street Outreach Projects. Instructions: 1. Begin with Services by Month. Some clients may have a service daily for each day in shelter or contacted on the street. 2. Check entry exits to insure that you have caught all the months with services. Providers may not be entering services. 3. Check recording of

Disability (Tab 3) in the system.

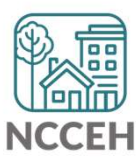

#### B004 Chronic Verification Report: Tab 6: Timeliness

# Data Elements included:

 Enrollments (Entries and Exits)

#### **Error Types:**

- The Data Quality Plan sets a target of 100% of Entry records being created within 6 days of enrollment.
- Enrollments will be flagged (highlighted) if the data entry occurred more than 6 days after collection

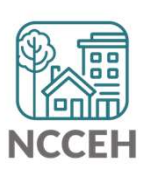

#### BOO4 Chronic Verification Report: Tab 6: NC UDE Income Detail

#### **NC** County of Service

Needs to be filled out for all clients

DV (3 total columns)

- DKR: Client doesn't know or refused
  - Correction need if DV status was known or disclosed (user error)
  - If DKR is accurate, just need to confirm when report is submitted
- Missing: response is blank
  - MUST BE RESOLVED
- Error: inconsistent answers
  - If client said "No", follow up questions should be blank.
  - If client said "Yes", both follow up questions should be answered.

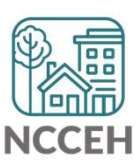

#### BOO4 Chronic Verification Report: Tab 7: Report Information

- □ This tab shows:
  - Report Information
  - User Prompt Field & Value(s) Selected
  - Provider Reporting Information
- Check this tab to verify you selected the correct prompts for your report

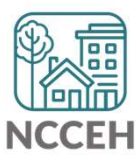

#### BOO4 Chronic Verification Report: Tab 7: Report Information

- □ This tab shows:
  - Report Information
  - User Prompt Field & Value(s) Selected
  - Provider Reporting Information
- Check this tab to verify you selected the correct prompts for your report

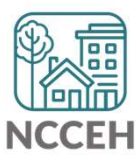

B004 Chronic Verification Report: Tab 7: Report Information

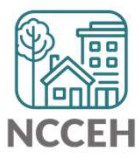

#### A002 & B004 Chronic Homeless Reports: **Tips for making corrections**

✓ Set Enter Data As before editing data

✓ Set Back Date Mode

- For Tab 1: corrections will be at Project Start
- For Tab 3: corrections will be at Project Start

✓ Client Doesn't Know or Client Refused is "allowable" but must be confirmed as accurate when reports are submitted

**Remember:** Corrections made <u>TODAY</u> in HMIS will not appear until <u>TOMORROW</u> when a new BusinessObjects report is run!

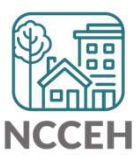

**Questions?**